## **STEP-BY-STEP GUIDE FOR CUSTOMERS**

Customers can submit one of the following payment types for their Austin-Travis County EMS account(s):

- One-Time Payment
- Recurring Monthly Payment

Online payments can be submitted via credit card (Visa, MasterCard, Discover or American Express).

To submit an online payment, you must have the run number and date of service listed on the invoice. If you do not have your run number or date of service, please contact the Austin-Travis County EMS Billing Department at 512-972-7210 or at EMSBillingInfo@austintexas.gov

To schedule a recurring payment on your Austin-Travis County EMS account, follow these steps:

- Please note, there are two steps involved in scheduling a recurring payment
  - 1. Submit the EMS Recurring Payment Request Form
  - 2. Creating an profile in Citybase to link your account and save your payment method

Visit <u>www.ATCEMS.org</u>

Select "Online Payment"

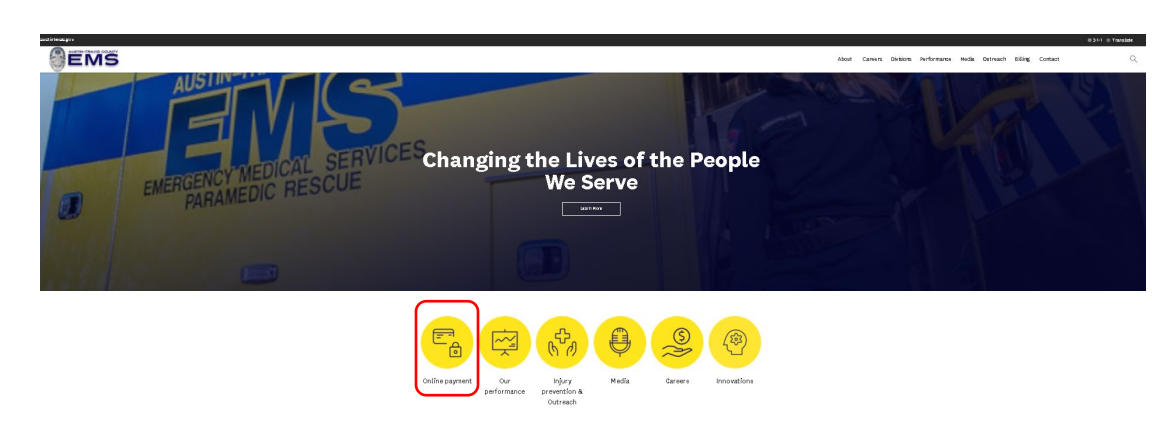

Select "Schedule Recurring Monthly Payment"

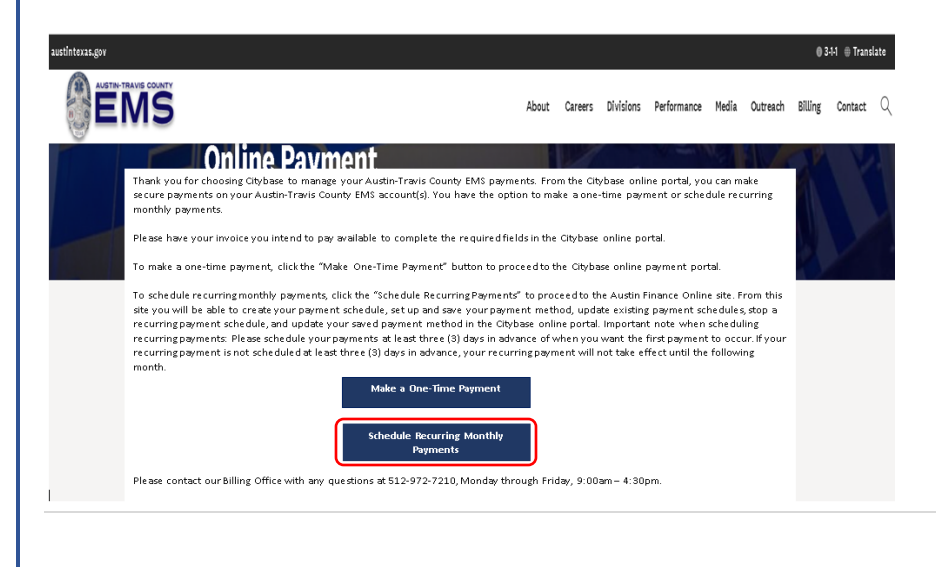

## **STEP-BY-STEP GUIDE FOR CUSTOMERS**

You will then be directed to the Austin Finance Online site where you can:

- Option 1: Set up a Payment Schedule
- Option 2: Update a Payment Schedule
- Option 3: Update a Payment Method

Select Option 1 to Set up a New Payment Schedule – please note, you must set up the payment schedule at least three (3) days before you want your first payment to take place

Set up a recurring payment schedule in two steps:

- 1. Create my payment schedule
- 2. Set up and save my payment method in Citybase

Set Up Payment Schedule

**OPTION 1** 

#### Enter your Run Number and Date of Service, then select Verify Run Number and Date of Service

| ⊗ EMS RECURRING PAYMENT REQUEST FORM  |            |            |  |                                         |  |
|---------------------------------------|------------|------------|--|-----------------------------------------|--|
| CONTACT INFORMATION                   |            |            |  |                                         |  |
| Verify Run Number and Date of Service | уу-5555555 | mm/dd/yyyy |  | Y Verify Run Number and Date of Service |  |

If your run number or date of service is incorrect, you will receive the following message:

The Run Number or Date of Service entered is not found in the EMS records. Please contact EMS at (512) 972-7210 or emsbillinginfo@austintexas.gov

If you do not have the correct information or are unsure, please contact the Austin-Travis County Billing department using the contact information in the above message.

### **STEP-BY-STEP GUIDE FOR CUSTOMERS**

Enter the following information (all fields are required):

- Patient First Name
- Patient Last Name
- Requestor Full Name
- Requestor Phone Number
- Notify Email (this email is only used for your payment request and will not be submitted to Citybase. This is where your recurring payment request will be emailed if you choose)
- Payment Amount (this is the monthly payment amount, not the total amount due)
- Pay on Day Each Month You can select days 1 through 28 but remember this must be scheduled at least three (3) days in advance in order for your first recurring payment to take place this month.

#### Select "Submit Request"

Sems recurring payment request form

#### CONTACT INFORMATION

Your run number and date of service are valid. Please complete the form below.

| Run Number             |                            |             |
|------------------------|----------------------------|-------------|
| Date of Service        |                            |             |
|                        |                            |             |
| Patient First Name     | Enter Patient's First Name |             |
| Patient Last Name      | Enter Patient's Last Name  |             |
| Requestor Full Name    | Enter Requester Name       |             |
| Requestor Phone Number | 5556667777                 |             |
| Notify Email           | email@address.com          |             |
| PAYMENT INFORMATION    |                            |             |
|                        |                            |             |
| Payment Amount         | 0.00                       |             |
| Pay On Day Each Month  | 1st 🗸                      |             |
|                        | Submit Request             |             |
|                        |                            | 3   P a g e |

## **STEP-BY-STEP GUIDE FOR CUSTOMERS**

Select Email Schedule if you would like your payment schedule emailed to you Select Print Schedule if you would like to print your payment schedule Your payment schedule provides you with the following information:

- Account Information
- Requestor Information
- Payment Request Information
  - The First Scheduled Payment Date is dependent on the customer setting up a payment method at Citybase, associating the Run Number with the account, selecting a payment method for the Run Number, then turning on Auto pay (Step 2 of 2)
    - If this is not completed, your recurring payments are not scheduled

| A Please print or email this information for your personal records.         Note: You can return to the Austin-Travis County EMS Recurring Payments Schedule option at any time to change your payment amount and/or symmetridate, or stop your recoccurring payment. If the payments have already been processed by Citybase for the given day this month, your request all become effective on the following month.         Request Number       698         Quest Number       698         Quest Number       09-98765         Request Date       03/10/2022         Request Date       03/10/2022         Request of Service       10/01/2009         Patient Full Name       John Doe         Requestor Full Name       John Doe         Request Print       John Doe         Payment Amount       \$25.00         Pay on Day Each Month       13th         First Scheduled Payment       32/46         The first scheduled payment date is dependent on the customer setting up a payment method at Citybase, associating the Run Number with the |                                                                                                    |                                                                                                    | EMAIL OR PRINT PAYMENT SCHED                                                                                                    |
|----------------------------------------------------------------------------------------------------|----------------------------------------------------------------------------------------------------|----------------------------------------------------------------------------------------------------|----------------------------------------------------------------------------------------------------|
| Note: You can return to the Austin-Travis County EMS Recurring Payments Schedule option at any time to change your payment amount and/or<br>mayment date, or stop your reoccurring payment. If the payments have already been processed by Citybase for the given day this month, your reques<br>will become effective on the following month.<br>ACCOUNT INFORMATI<br>Request Number 09-98765<br>Request Date 03/10/2022                                                                                                    | A Please print or email this                                                                                                    | information for your personal records.                                                                                  |                                                                                                    |
| Request Number       698         Run Number       09-98765         Request Date       03/10/2022         REQUESTOR INFORMAT         Date of Service       10/01/2009         Patient Full Name       Jane Doe         Request or Full Name       John Doe         Requestor Full Name       John Doe         Requestor Full Name       John Doe         Requestor Full Name       John.Doe@gmail.com         PAYMENT REQUEST INFORMAT         Pay on Day Each Month       13th         First Scheduled Payment       33/46         The first scheduled payment tate is dependent on the customer setting up a payment method at Citybase, associating the Run Number with the                                                                                                    | Note: You can return to the<br>payment date, or stop your re<br>will become effective on the fe                                                                        | Austin-Travis County EMS Recurring Pay<br>occurring payment. If the payments hav<br>ollowing month.                     | yments Schedule option at any time to change your payment amount and/or<br>ve already been processed by Citybase for the given day this month, your reques<br>ACCOUNT INFORMAT |
| Run Number       09-98765         Request Date       03/10/2022         REQUESTOR INFORMAT         Date of Service       10/01/2009         Patient Full Name       Jane Doe         Requestor Full Name       John Doe         Requestor Full Name       John Doe         Requestor Full Name       John Doe         Storify Email       John Doe         Pay on Day Each Month       13th         First Scheduled Payment       33/13/2022         Months Until Paid Off       33.46                                                                                                    | Paquart Number                                                                                                    | 608                                                                                                    |                                                                                                    |
| Request Date       03/10/2022         REQUESTOR INFORMAT         Date of Service       10/01/2009         Patient Full Name       Jane Doe         Requestor Full Name       John Doe         Requestor Full Name       John Doe         Requestor Phone Number       (512) 972-7210         Notify Email       John.Doe@gmail.com         PAYMENT REQUEST INFORMATI         Pay on Day Each Month       13th         First Scheduled Payment       03/13/2022         Date*       03/13/2022         Months Until Paid Off       33.46                                                                                                    | Run Number                                                                                                    | 00.09765                                                                                                    |                                                                                                    |
| Date of Service       10/01/2009         Patient Full Name       Jane Doe         Requestor Full Name       John Doe         Requestor Fhone Number       (512) 972-7210         Notify Email       John.Doe@gmail.com         PAYMENT REQUEST INFORMATI         Pay on Day Each Month       13th         First Scheduled Payment       03/13/2022         Months Until Paid Off       33.46                                                                                                    | Request Date                                                                                                    | 03/10/2022                                                                                                    |                                                                                                    |
| Date of Service 10/01/2009   Patient Full Name Jane Doe   Requestor Full Name John Doe   Requestor Phone Number (512) 972-7210   Notify Email John.Doe@gmail.com   Payment Amount   \$25.00 Pay on Day Each Month   Pay on Day Each Month 13th   First Scheduled Payment 03/13/2022   Months Until Paid Off 33.46   The first scheduled payment date is dependent on the customer setting up a payment method at Citybase, associating the Run Number with the                                                                                                    |                                                                                                    |                                                                                                    |                                                                                                    |
| Date of service 10/01/2009   Patient Full Name Jane Doe   Requestor Full Name John Doe   Requestor Phone Number (512) 972-7210   Notify Email John.Doe@gmail.com   PAYMENT REQUEST INFORMAT   Payment Amount \$25:00   Pay on Day Each Month 13th   First Scheduled Payment 03/13/2022   Months Until Paid Off 33:46   The first scheduled payment date is dependent on the customer setting up a payment method at Citybase, associating the Run Number with the                                                                                                    | Data of Familia                                                                                                    |                                                                                                    | REQUESTOR INFORMATI                                                                                                    |
| Requestor Full Name John Doe   Requestor Phone Number (512) 972-7210   Notify Email John.Doe@gmail.com   PAYMENT REQUEST INFORMATI   Payment Amount \$25.00   Pay on Day Each Month 13th   First Scheduled Payment 03/13/2022   Months Until Paid Off 33.46   The first scheduled payment table is dependent on the customer setting up a payment method at Citybase, associating the Run Number with the                                                                                                    | Date of Service                                                                                                    | 10/01/2009                                                                                                    |                                                                                                    |
| Requestor Phone Number (512) 972-7210   Notify Email John.Doe@gmail.com   PAYMENT REQUEST INFORMAT   Payment Amount \$25.00   Pay on Day Each Month 13th   First Scheduled Payment 03/13/2022   Date* 3.46   The first scheduled payment table is dependent on the customer setting up a payment method at Citybase, associating the Run Number with the                                                                                                    | Patient Full Name                                                                                                    | John Doe                                                                                                    |                                                                                                    |
| Notify Email       John.Doe@gmail.com         PAYMENT REQUEST INFORMAT         Payment Amount       \$25.00         Pay on Day Each Month       13th         First Scheduled Payment<br>Date*       03/13/2022         Months Until Paid Off       33.46                                                                                                    | Requestor Phone Number                                                                                                    | (512) 972-7210                                                                                                    |                                                                                                    |
| Payment Amount       \$25.00         Pay on Day Each Month       13th         First Scheduled Payment       03/13/2022         Date*       33.46                                                                                                    | Notify Email                                                                                                    | John.Doe@gmail.com                                                                                                    |                                                                                                    |
| Payment Amount       \$25.00         Pay on Day Each Month       13th         First Scheduled Payment<br>Date*       03/13/2022         Months Until Paid Off       33.46                                                                                                    | ,                                                                                                    |                                                                                                    |                                                                                                    |
| Pay on Day Each Month 13th<br>First Scheduled Payment 03/13/2022<br>Date* 03.46<br>The first scheduled payment date is dependent on the customer setting up a payment method at Citybase, associating the Run Number with the                                                                                                    | Devenant (recurst                                                                                                    | 405 AD                                                                                                    | PATMENT REQUEST INFORMAT                                                                                                    |
| First Scheduled Payment 03/13/2022<br>Date* Months Until Paid Off 33.46<br>The first scheduled payment date is dependent on the customer setting up a payment method at Citybase, associating the Run Number with the                                                                                                    | Payment Amount                                                                                                    | 12+6                                                                                                    |                                                                                                    |
| Months Until Paid Off 33.46<br>The first scheduled payment date is dependent on the customer setting up a payment method at Citybase, associating the Run Number with the                                                                                                    | First Scheduled Payment<br>Date*                                                                                                    | 03/13/2022                                                                                                    |                                                                                                    |
| The first scheduled payment date is dependent on the customer setting up a payment method at Citybase, associating the Run Number with the                                                                                                    | Months Until Paid Off                                                                                                    | 33.46                                                                                                    |                                                                                                    |
| ccount, selecting a payment method for the Run Number, then turning on AutoPay.                                                                                                    | Payment Amount<br>Pay on Day Each Month<br>First Scheduled Payment<br>Date*<br>Months Until Paid Off<br>*The first scheduled payment<br>account, selecting a payment o | \$25.00<br>13th<br>03/13/2022<br>33.46<br>date is dependent on the customer set<br>method for the Run Number, then turn | ting up a payment method at Citybase, associating the Run Number with the<br>ing on AutoPay.                                                                                   |
|                                                                                                    |                                                                                                    |                                                                                                    |                                                                                                    |

## **STEP-BY-STEP GUIDE FOR CUSTOMERS**

Select Add Payment Method to continue to Citybase

| OF 2                                                       |                                                                                                    |
|------------------------------------------------------------|----------------------------------------------------------------------------------------------------|
|                                                            | ADD PAYMENT METHO                                                                                                    |
| Continue to Citybase to add your pa                        | iyment method.                                                                                                    |
| Payment methods accepted are Mas<br>accepted at this time. | tercard, Visa, Discover and American Express. There are no additional fees if you choose to use a credit card. ACH is not |
| 🗖 Add Payment Method                                       |                                                                                                    |
|                                                            |                                                                                                    |
|                                                            |                                                                                                    |

If you are a new online payment customer, select Register here. If you have an account with Citybase, log in and proceed to page 8

| Welcome<br>Please log in to continue. |             |
|---------------------------------------|-------------|
| Email address                         |             |
| Password                              | Show        |
| Log In                                |             |
| Forge                                 | t Password? |
| Don't have an account?Register here.  |             |
|                                       |             |

## **STEP-BY-STEP GUIDE FOR CUSTOMERS**

Enter the following information:

- First Name
- Last Name
- Email Address
- Password
- Confirm Password
- Select Register

| (Ħ) | City | of | Austin |
|-----|------|----|--------|
|     |      |    |        |

| Last name                                                                                                    |                   |
|----------------------------------------------------------------------------------------------------|-------------------|
| Email address                                                                                                    |                   |
| Password                                                                                                    | St                |
| Confirm password                                                                                                    | Sh                |
| Password must be 8 characters                                                                                                    |                   |
| <ul> <li>Password must contain at least one number</li> <li>Password must contain an upper and lower case</li> <li>Password must contain a special character (!@#\$</li> </ul> | letter<br>;%^&*?) |
| Register                                                                                                    |                   |

Upon registering, you will be prompted to check your email to complete registration

## **STEP-BY-STEP GUIDE FOR CUSTOMERS**

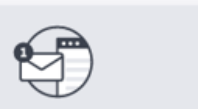

#### Check your email to complete registration

Check your email @gmail.com) and click the verification link to continue. Please allow up to 10 minutes for the email to arrive in your inbox.

Can't find the email? Resend the link.

#### Find the email from no-reply@pay.for.austintexas.gov and select "Verify email

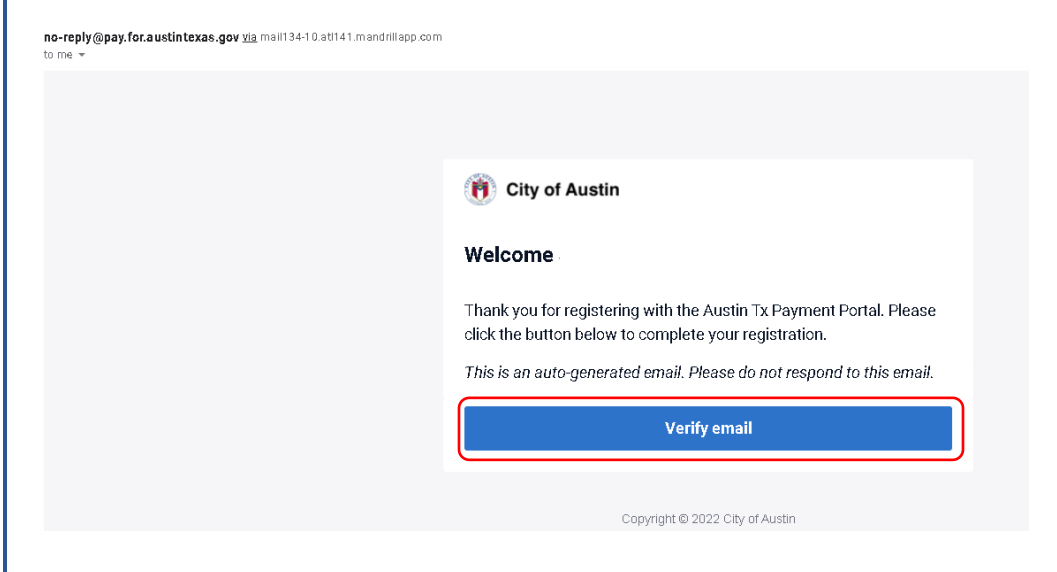

Once your email is verified, select "Log in"

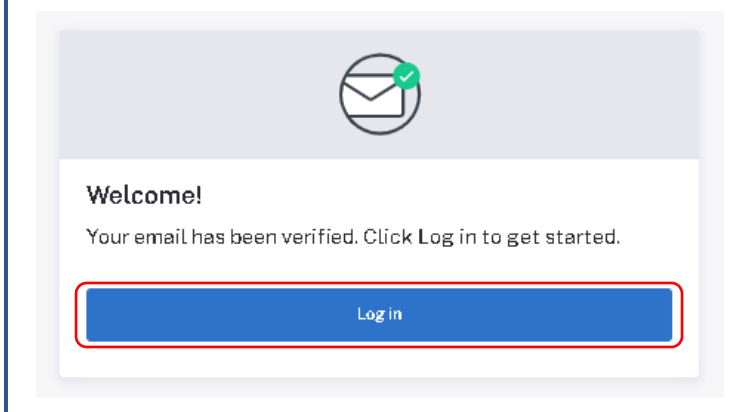

To add your personal information and payment methods, select Configure Settings or Settings

## **STEP-BY-STEP GUIDE FOR CUSTOMERS**

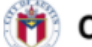

City of Austin

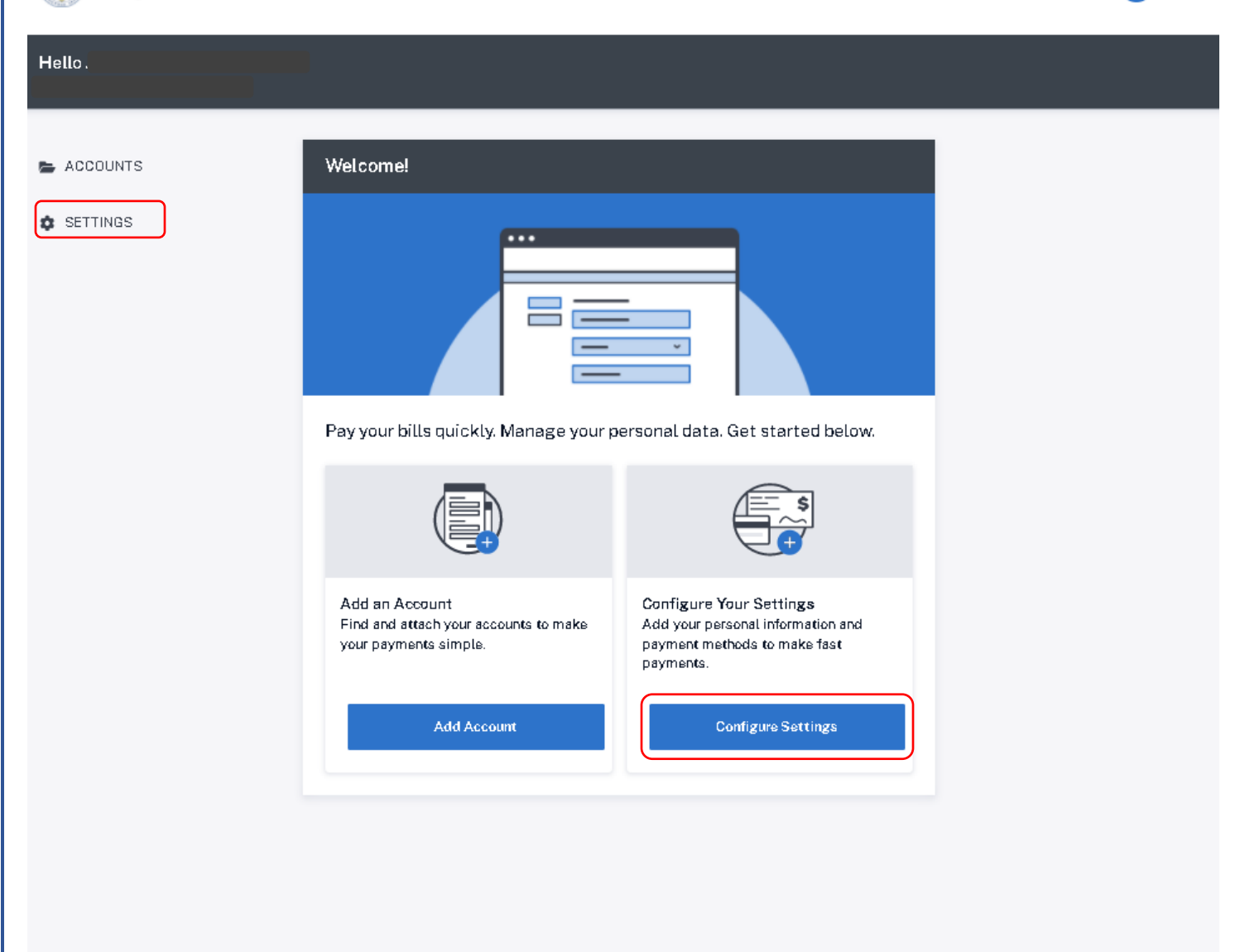

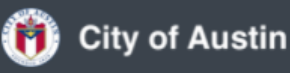

Log Out

| AUSTIN-TR           | RAVIS COUNTY EMS ONLINE PAYMENT INSTRUCTI | ONS                |
|---------------------|-------------------------------------------|--------------------|
|                     | STEP-BY-STEP GUIDE FOR CUSTOMERS          |                    |
|                     |                                           |                    |
| Contact Information |                                           |                    |
|                     |                                           |                    |
|                     |                                           |                    |
| Hello.              |                                           |                    |
| Not Counts          | Contact Information                       | ~                  |
| SETTINGS            | Address                                   |                    |
|                     | Email                                     |                    |
|                     | 🕀 Add an Email                            |                    |
|                     | Phone Number                              |                    |
|                     |                                           |                    |
|                     | Add a Payment Method                      | ~                  |
|                     |                                           |                    |
|                     | Login & Security Password                 | ~                  |
|                     |                                           | Change Password    |
|                     |                                           |                    |
|                     | Name                                      |                    |
|                     |                                           | Edit Name          |
|                     |                                           |                    |
| 🝈 City of Austin    |                                           | Log Out            |
|                     |                                           |                    |
|                     |                                           |                    |
|                     |                                           | <b>9</b>   P a g e |

| AUSTIN-TRAVIS COUNTY EMS ONLINE                                                                                                    | PAYMENT INSTRUCTIONS |
|----------------------------------------------------------------------------------------------------|----------------------|
| STEP-BY-STEP GUIDE FOR                                                                                                    | CUSTOMERS            |
|                                                                                                    |                      |
| Select Add an Address                                                                                                    |                      |
| Address                                                                                                    |                      |
| ⊕ Add an Address                                                                                                    |                      |
| <ul> <li>Enter the following information and select save</li> <li>Country</li> <li>Address</li> <li>Apt, Suite, Unit, Floor, etc.</li> <li>City</li> <li>State</li> <li>Zip Code</li> </ul> |                      |
| Add Address                                                                                                    |                      |
| Country                                                                                                    |                      |
| United States of America                                                                                                    |                      |
| Address                                                                                                    |                      |
| Apt, Suite, Unit, Floor, etc. (Optional)                                                                                                    |                      |
| City                                                                                                    |                      |
| State                                                                                                    |                      |
| Please select state ~                                                                                                    |                      |
| Zip code                                                                                                    |                      |
|                                                                                                    |                      |
|                                                                                                    |                      |
| Cancel                                                                                                    |                      |
|                                                                                                    | 10   P a g e         |

| AUSTIN-TRAVIS COUNTY EMS ONLINE PAYMENT INSTRUCTIONS |
|------------------------------------------------------|
| STEP-BY-STEP GUIDE FOR CUSTOMERS                     |
|                                                      |
| Select Add an Email                                  |
| Email                                                |
| 🕀 Add an Email                                       |
| Add email address and select save                    |
| Add Email Address                                    |
| Email address                                        |
|                                                      |
|                                                      |
|                                                      |
| Cancel Save                                          |
| Select Add a Phone Number                            |
| Phone Number                                         |
| + Add a Phone Number                                 |
|                                                      |
| Add phone number and select save Add Phone Number    |
| Phone number                                         |
|                                                      |
|                                                      |
| Cancel Save                                          |
| 11   P a g e                                         |

# **AUSTIN-TRAVIS COUNTY EMS ONLINE PAYMENT INSTRUCTIONS STEP-BY-STEP GUIDE FOR CUSTOMERS** Select Add a Payment Method Wallet Add a Payment Method. Select Credit Card and enter the following information and select Add Credit Card • Country Name on card • Credit card number Expiration date (MM/YY) CVV Zip Code • SETTINGS > ADD PAYMENT METHOD Add New Payment Method Credit Card Country United States of America ~ Name on card Credit card number Expiration date (MM/YY) cvv Zip code Cancel Add Credit Card

## **STEP-BY-STEP GUIDE FOR CUSTOMERS**

Once payment information is added, this data cannot be edited or viewed. There is a limited information that will be displayed once it's saved. If you are having difficulty making a payment using the wallet, you will need to "remove" this card and add it back again.

| Wallet                 |                                                                                  |                                                                                                    | ~      |
|------------------------|----------------------------------------------------------------------------------|----------------------------------------------------------------------------------------------------|--------|
| Exp Date 04/26         |                                                                                  |                                                                                                    | Remove |
|                        | + Ad                                                                             | d a Payment Method                                                                                        |        |
| Your personal informat | ion is now saved.                                                                |                                                                                                    |        |
| To link you EMS accour | nt to your profile, select Ac                                                    | counts or Add Account                                                                                     |        |
| Hello                  |                                                                                  |                                                                                                    |        |
| ACCOUNTS               | Welcome!                                                                         |                                                                                                    |        |
| SETTINGS               |                                                                                  |                                                                                                    |        |
|                        | Pay your bills quickly. Manage your p                                            | ersonal data. Get started below.                                                                          |        |
|                        |                                                                                  |                                                                                                    |        |
|                        | Add an Account<br>Find and attach your accounts to make<br>your payments simple. | Configure Your Settings<br>Add your personal information and<br>payment methods to make fast<br>payments. |        |
|                        | Add Account                                                                      | Configure Settings                                                                                        |        |
|                        |                                                                                  |                                                                                                    | 12 - 2 |

## **STEP-BY-STEP GUIDE FOR CUSTOMERS**

#### Select Add an Account

| Add an Account |   |
|----------------|---|
|                | ' |

#### Select Search

| ACCOUNTS | > ADD ACCOUNT            |  |
|----------|--------------------------|--|
| ATCEMS I | Payment Portal<br>Number |  |
|          | Search                   |  |

Enter your Run Number and select Link Account

| Run Number |              |
|------------|--------------|
| уу-123456  |              |
|            |              |
|            | Link Account |
|            |              |

| AUSTIN-T                                                | RAVIS COUNTY EMS ON                                                                                                    |                             |                | RUCTIONS         |              |
|---------------------------------------------------------|----------------------------------------------------------------------------------------------------|-----------------------------|----------------|------------------|--------------|
|                                                         | STEP-BY-STEP GUIDE                                                                                                    | FOR CUSTO                   | OMERS          |                  |              |
| If you enter an invalid R<br>Number and Date of Ser     | un Number you will receive the fo<br>vice                                                                              | ollowing messag             | ge. Check you  | ir invoice for c | correct Run  |
| () Error finding yo<br>invalid or may<br>double check y | our account. The account number<br>already be linked to your profile. F<br>your entries and try again.                 | may be<br>Please            |                |                  |              |
| If you do not have the co<br>department at 512-972-     | orrect information or are unsure,<br>7210 or <u>EMSBillingInfo@austinte</u>                                            | please contact<br>exas.gov. | the Austin-Tr  | avis County B    | illing       |
| Once your account is lin                                | ked to your profile, select Autopa                                                                                     | ау                          |                |                  |              |
|                                                         |                                                                                                    |                             |                |                  |              |
|                                                         | Bun Number<br>Patient Last Name                                                                                        |                             |                | \$0.00           |              |
| SETTINGS                                                |                                                                                                    | Account Details             | Set Up Autopay | Pay Now          |              |
|                                                         | ⊕ Add an account                                                                                                    |                             |                |                  |              |
| Select the payment met                                  | hod you wish to use for your recu                                                                                      | urring payment,             | review and a   | agree to the T   | erms and     |
| conditions, and select c                                |                                                                                                    |                             |                |                  |              |
|                                                         |                                                                                                    |                             |                |                  |              |
| ACCOUNTS     ACCOUNTS     Set Up Au                     | > SET UP AUTOPAY                                                                                                    |                             |                |                  |              |
| B                                                       | y selecting this option you are enabling automatic recurring payments the                                              | at will process monthly.    |                |                  |              |
| s                                                       | elect a saved payment method                                                                                           |                             |                |                  |              |
|                                                         | Card ending in 1111                                                                                                    |                             |                |                  |              |
|                                                         | Terms and Conditions<br>By checking this box, I agree to the City terms and conditions an<br>conditions.<br>Learn More | d the Agency terms and      |                |                  |              |
|                                                         |                                                                                                    | Cancel                      |                |                  |              |
|                                                         |                                                                                                    |                             |                |                  | 15   P a g e |

## **STEP-BY-STEP GUIDE FOR CUSTOMERS**

A message will display telling you autopay was enabled for your account. You will also receive an email confirming that AutoPay has been enabled.

| ACCOUNTS                                                   | Autopay Enabled<br>Autopay has been enabled for your account.                      | ×                             |
|------------------------------------------------------------|------------------------------------------------------------------------------------|-------------------------------|
|                                                            | B Run Number<br>Patient Last Name                                                  | <b>\$0.00</b><br>C Autopay On |
|                                                            | Account Details Manage Auto                                                        | Pay Now                       |
|                                                            | ⊕ Add an account                                                                   |                               |
| The day after scheduling yo<br>the date your recurring pay | our recurring payment, your account will show your monthly pa<br>ment is scheduled | yment amount and              |
| B Run Number<br>Patient Last Name                          | 😋 Auto                                                                             | \$25.00<br>pay March 25, 2022 |

|               |                                                         | Account Details | Manage Autopay       | Pay Now           |
|---------------|---------------------------------------------------------|-----------------|----------------------|-------------------|
| want to disal | ole autopay, select Manage Au                           | ıtopay          |                      |                   |
|               |                                                         |                 |                      |                   |
|               |                                                         |                 |                      |                   |
| CCOUNTS       | Autopay Enabled<br>Autopay has been enabled for your ac | count.          |                      | ×                 |
| ETTINGS       |                                                         |                 |                      |                   |
|               | Run Number<br>Patient Last Name                         |                 | C Au                 | \$0.00<br>opay On |
|               |                                                         | Account Details | Manage Autopay Pay 1 | łow               |
|               | Add an account                                          |                 |                      |                   |
|               |                                                         |                 |                      | 16   D            |

## **STEP-BY-STEP GUIDE FOR CUSTOMERS**

Select Deactivate Autopay. You will receive an email confirming that AutoPay has been disabled.

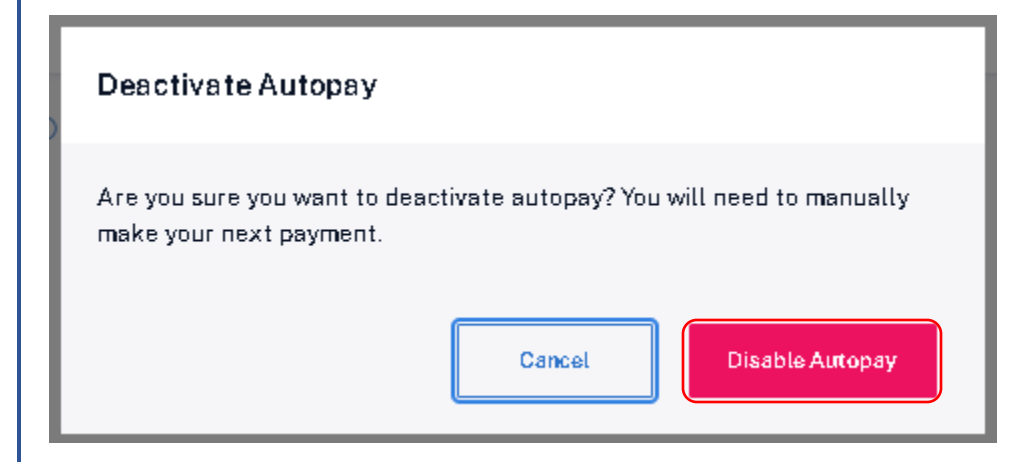

If you have already scheduled a recurring payment and would like to update your payment schedule (change the payment amount or pay on date), you will submit a new recurring payment request. The new request will supersede the previous request. Please note this must be done at least 3 days otherwise your new request will not take effect until the following month.

Visit <u>www.ATCEMS.org</u> Select "Online Payment"

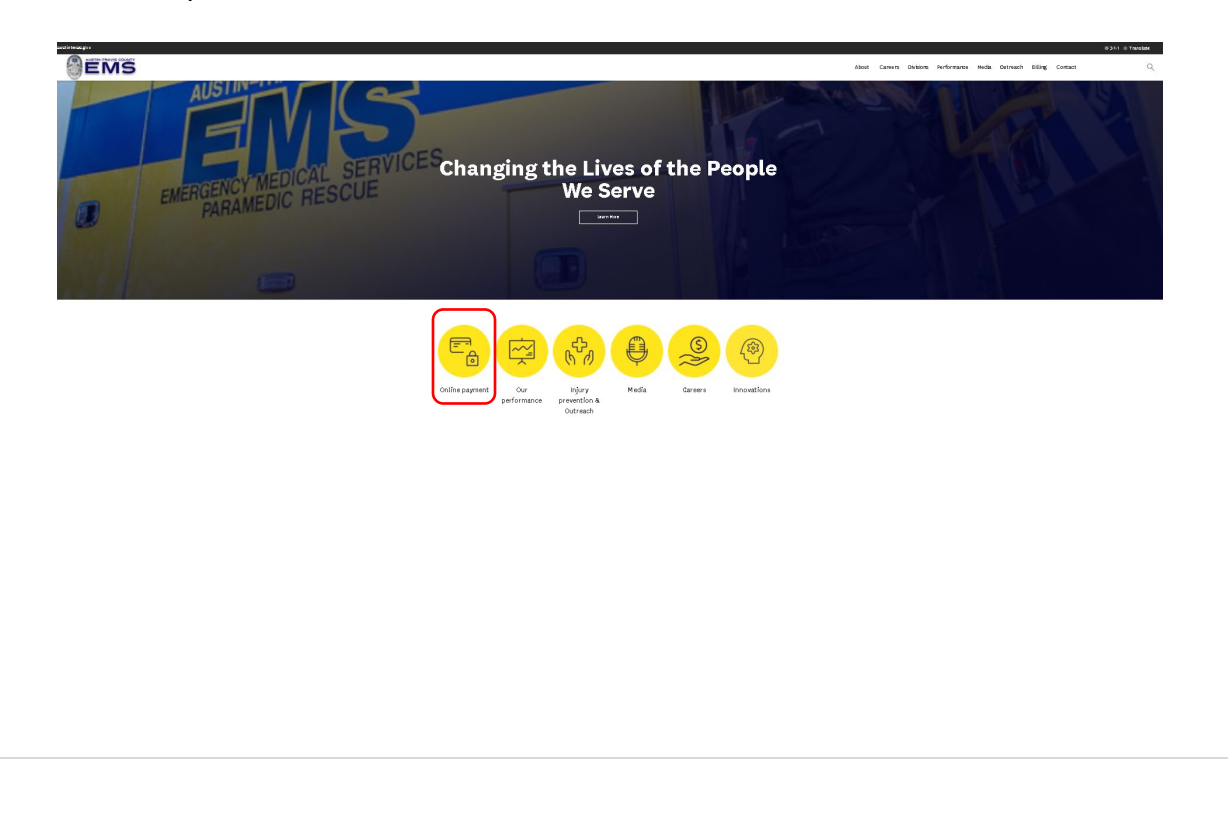

# AUSTIN-TRAVIS COUNTY EMS ONLINE PAYMENT INSTRUCTIONS STEP-BY-STEP GUIDE FOR CUSTOMERS

Select "Schedule Recurring Monthly Payment"

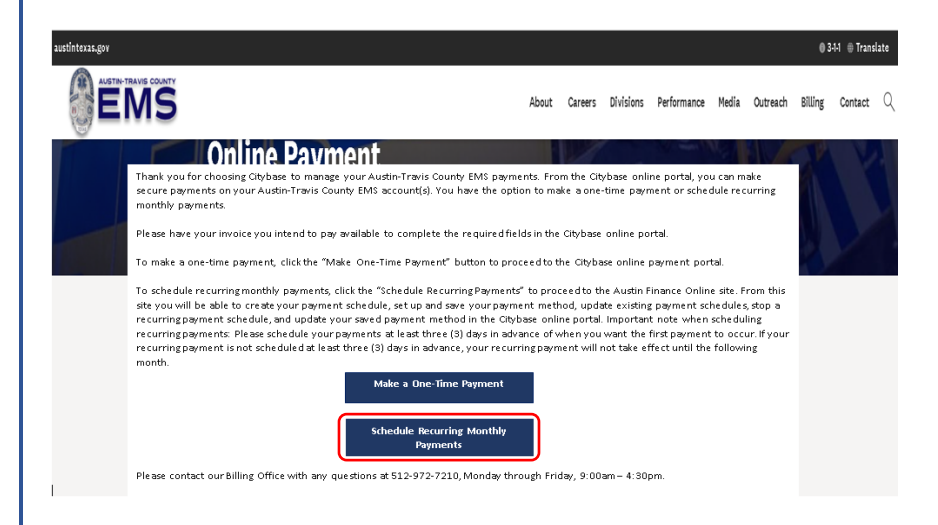

You will then be directed to the Austin Finance Online site where you will select Option 2 to Update a Payment Schedule – please note, you must set up the payment schedule at least three (3) days before you want your first payment to take place

| OPTION 2                                                               |
|------------------------------------------------------------------------|
| Update existing payment schedule or stop my recurring payment schedule |
| Update Payment Schedule                                                |

Enter your Run Number and Date of Service, then select Verify Run Number and Date of Service

| TACT INFORMATION        |                 |            |            | , |                                        |
|-------------------------|-----------------|------------|------------|---|----------------------------------------|
| Verify Run Number and I | Date of Service | уу-5555555 | mm/dd/yyyy |   | Yverify Run Number and Date of Service |
|                         |                 |            |            |   |                                        |
|                         |                 |            |            |   |                                        |
|                         |                 |            |            |   |                                        |
|                         |                 |            |            |   |                                        |
|                         |                 |            |            |   |                                        |

## **STEP-BY-STEP GUIDE FOR CUSTOMERS**

If your run number or date of service is incorrect, you will receive the following message:

The Run Number or Date of Service entered is not found in the EMS records. Please contact EMS at (512) 972-7210 or emsbillinginfo@austintexas.gov

If you do not have the correct information or are unsure, please contact the Austin-Travis County Billing department using the contact information in the above message.

Enter the following information (all fields are required):

- Patient First Name
- Patient Last Name
- Requestor Full Name
- Requestor Phone Number
- Notify Email

Select "Submit Request"

- Payment Amount (if you wish to stop your previously scheduled recurring payment, add \$0 here)
- Pay on Day Each Month You can select days 1 through 28 but remember this must be scheduled at least three (3) days in advance in order for your first recurring payment to take place this month.

| CT INFORMATION                    |                                          |  |
|-----------------------------------|------------------------------------------|--|
| run number and date of service ar | e valid. Please complete the form below. |  |
| Run Number                        |                                          |  |
| Date of Service                   | 3                                        |  |
| Patient First Name                | Enter Patient's First Name               |  |
| Patient Last Name                 | Enter Patient's Last Name                |  |
| Requestor Full Name               | Enter Requester Name                     |  |
| Requestor Phone Number            | 5556667777                               |  |
| Notify Email                      | email@address.com                        |  |
| ENT INFORMATION                   |                                          |  |
| Payment Amount                    | 0.00                                     |  |
| Pay On Day Each Month             | 1st 🗸                                    |  |
|                                   | Submit Request                           |  |

## **STEP-BY-STEP GUIDE FOR CUSTOMERS**

If you have already scheduled a recurring payment and would like to update your payment method:

#### Visit <u>www.ATCEMS.org</u> Select "Online Payment"

| Sems                                                                                     | 0.311 @ Yawala<br>About Careers Divisions Performance Media Detreach Dilling Contact | e<br>Q |
|------------------------------------------------------------------------------------------|--------------------------------------------------------------------------------------|--------|
| AUSIN                                                                                    | NO LA VILLE                                                                          |        |
|                                                                                          |                                                                                      |        |
| Changing the Lives of the People<br>We Serve                                             |                                                                                      |        |
| B PAHAMLUTU                                                                              |                                                                                      |        |
|                                                                                          |                                                                                      |        |
|                                                                                          |                                                                                      |        |
| Online payment Our Hybery Media Careers Innovations<br>performance protection & Outreate |                                                                                      |        |
|                                                                                          |                                                                                      |        |

Select "Schedule Recurring Monthly Payment"

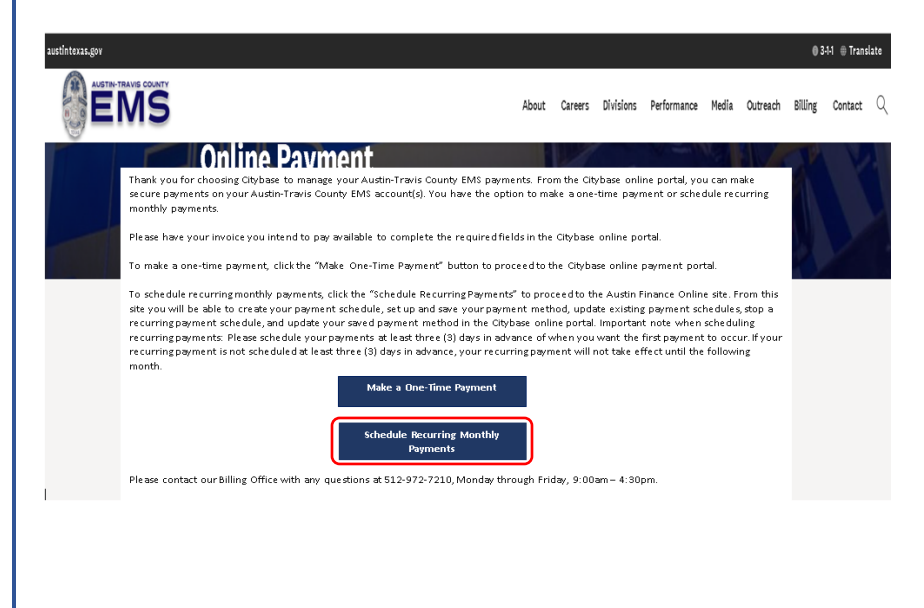

## **STEP-BY-STEP GUIDE FOR CUSTOMERS**

You will then be directed to the Austin Finance Online site where you will select Option 3 to Update a Payment Method

| OPTION 3                                   |
|--------------------------------------------|
| Update my saved payment method at Citybase |
| Update Payment Method                      |
|                                            |

Log in to your Citybase profile

| Velcom        | <b>e</b><br>ntinue.                   |
|---------------|---------------------------------------|
| Email address |                                       |
| Password      | Shov                                  |
|               | Log In                                |
|               | Forgot Password                       |
|               | Don't have an account? Register here. |

### Select Settings

| ACCOUNTS |  |
|----------|--|
| SETTINGS |  |

## **STEP-BY-STEP GUIDE FOR CUSTOMERS**

Select Add a Payment Method; you can also select Remove to remove a payment method you no longer want saved to your profile.

| 👘 City of Austin | n                              | •      |
|------------------|--------------------------------|--------|
| Hello            |                                |        |
| E ACCOUNTS       | Contact Information<br>Address | ~      |
|                  |                                | Edit   |
|                  | Email                          |        |
|                  |                                | Edit   |
|                  | Phone Number                   |        |
|                  |                                | Edit   |
|                  | Wallet                         | ~      |
|                  |                                | Remove |
|                  | + Add a Payment Method         |        |

## **STEP-BY-STEP GUIDE FOR CUSTOMERS**

Select Credit Card and enter the following information and select Add Credit Card

- Country
- Name on card
- Credit card number
- Expiration date (MM/YY)
- CVV
- Zip Code

SETTINGS > ADD PAYMENT METHOD

### Add New Payment Method

| O Credit Card           |        | VISA 🛑 | Docentry<br>Robbits |
|-------------------------|--------|--------|---------------------|
| Country                 |        |        |                     |
| United States of Ame    | rica   |        | ~                   |
| Name on card            |        |        |                     |
|                         |        |        |                     |
| Credit card number      |        |        |                     |
|                         |        |        |                     |
| Expiration date (MM/YY) | cvv    |        |                     |
|                         |        |        |                     |
| Zip code                |        |        |                     |
|                         |        |        |                     |
|                         |        |        |                     |
|                         |        |        |                     |
|                         | Cancel | Add    | Credit Card         |
|                         |        |        |                     |
|                         |        |        |                     |
|                         |        |        |                     |

## **STEP-BY-STEP GUIDE FOR CUSTOMERS**

Once payment information is added, this data cannot be edited or viewed. There is a limited information that will be displayed once it's saved. If you are having difficulty making a payment using the wallet, you will need to "remove" this card and add it back again.

| Wallet |                                  | ~ |
|--------|----------------------------------|---|
| -      | Card ending in<br>Exp Date 04/26 |   |
|        | ⊕ Add a Payment Method           |   |